## SimMcの使い方解説

このページは、<u>東工大吉瀬研究室</u>で開発・配布されているメニーコアーキテクチャ M-Core のシ ミュレータ SimMc を使うためのガイドです。

注意!! このページは公式の配布サイトとは一切関係ありません。従って、このページの内容についての質問その他は、吉瀬研究室に連絡しないでください。

## 必要なもの

Linux 環境、そして SimMc とクロスコンパイラが必要です。次の2つのうちいづれかの方法で環境を用意してください。

(1) VirtualBox のイメージを利用する

Ubuntu-10.04 をベースに、SimMc およびクロスコンパイラー式をインストールしたイメージを用 意しました。

VirtualbBox

<u>http://jp.sun.com/products/software/virtualbox/get.html</u> Windows の一般的なインストール同様ダイアログに従う

SimMc 環境構築済み VirtualBox 環境

<u>SimMcDev-1.0.zip(1145607238)</u>をダウンロード
 (MD5 (SimMcDev-1.0.zip) = a48c7353862399f2edb90d2840f73e6b)
 1. ファイルを解凍する
 注意 !!「デスクトップ」のような日本語ディレクトリでは次のインポートができません。c:\temp などに展開してください。
 2. VirtualBox を起動し、アプライアンスのインポートを行う
 Windows の場合、メニューの「ファイル」 「仮想アプライアンスのインポート」です。

| 🛱 Sun VirtualBox        |        |                                    |
|-------------------------|--------|------------------------------------|
| ファイル(E) 仮想マシン(M) ヘルプ(H) |        |                                    |
| 🛐 仮想メディアマネージャ(⊻)        | Ctrl+D | 詳細(D) 回 ス+                         |
| 兪 仮想アプライアンスのインポート型      | Otrl+I |                                    |
|                         | Ctrl+E | ようこそVirtualBox                     |
|                         | Ctrl+G | <br>このウィンドウの左側にコン<br>成されていないため、リス  |
| ▽ 終了⊠                   | Ctrl+Q | 新相仮相マシンな作成で                        |
|                         |        | バーの「新規」ボタンをクリ                      |
|                         |        | F1キーでヘルプを表示で<br>得するため www.virtualb |

## (2) 自分でコンパイルする場合

SimMc

http://www.arch.cs.titech.ac.jp/mcore/

・Ubuntu10.04 でコンパイルする場合には<u>パッチ</u>をあててください

mipsel クロスコンパイラ

自分で作るにしても buildroot で作成するのが簡単。 mipsel-linux-gccc で、uclibc が必要です。

# SimMc インストール済み Linux の起動と終了の仕方

VirtualBox 上での Linux 環境の起動と終了の仕方を覚えておきましょう。

### 起動

1. VirtualBox を起動し、メニューから SimMcDev をダブルクリックします。 起動中に VirtualBox がダイアログメッセージを表示する場合がありますが「OK」で進んでください。

2. ログイン 画面では、ユーザ simmc を選択。パスワードは simmc です。

終了

1. メニューバー右端の電源ボタンのアイコンをクリック

2.「Shut Down...」を選択

## SimMc の起動

早速 SimMc を起動してみましょう。SimMc 環境 VirtualBox イメージの場合、SimMc は /home/cad/SimMc/sim にインストールされいて、パスが通っています。

1. ターミナルを起動します。

メニューバーの「Applications」 「Accessories」 「Terminal」を辿りクリック

2. プロンプトで SimMc と入力

SimMc が起動。ヘルプメッセージの表示を確認しましょう。

## Hello M-Core

SimMc では普段のコンソールプログラミングと同様に標準出力関数を使って、文字列を表示させることができます。まずは、おきまりの Hello World を実行してみましょう。

#include <stdio.h>
int main(int argc, char \*\*argv)
{
 printf("Hello M-Core¥n");
}

1. 好きなエディタでプログラムを書く。

例えば「Applications」 「Accessories」 「gedit Text Editor」で、ノートパッドライクなエディタ が起動します。ここでは、test.c という名前で保存することにします。セーブ先のディレクトリは ホームディレクトリのまま、その他のオプションもデフォルのままでいいです。

#### 2. コンパイルする

クロスコンパイラでコンパイルします。Terminal から下記のコマンドを実行してください。

mipsel-linux-gcc -static test.c

ここで、"-static"をつけ忘れると、ただしくプログラムが実行できませんので注意してください。

#### 3. 実行する

コンパイルしてできあがったプログラムを SimMc で起動してみましょう。Terminal で以下のコ マンドを実行します。

SimMc a.out

"Hello M-Core" が 16 個表示されましたか?実は SimMc にオプションをつけずに実行すると、4x4=16 個のコアを持つプロセッサとして起動します。ですから 16 回表示されるのですね。

## MClib を使うプログラムをコンパイルする

SimMc/M-Core では、MClib で定義された API を使用して通信を行うことができます。それでは、 早速 MClib を使ったプログラムのコンパイルの仕方をみていきましょう。

次の例は、SimMc のサンプル test30/main.c で、core(rank\_x, rank\_y) から core(1,1) にデータを送るプ ログラムです。ここで、rank\_x,rank\_y は、一番 ID の大きなコア、つまり 4x4 の構成であれば core (4, 4) にあたります。

```
/* Many-Core Architecture Research Project Arch Lab. TOKYO TECH */
#include "MClib.h"
int main(int argc, char *args[])
{
   int id_x, id_y, rank_x, rank_y;
MC_init(&id_x, &id_y, &rank_x, &rank_y);
   buf = 0;
   if (id_x == rank_x && id_y == rank_y) {
       MC_sleep(10000);
       int dst = 0;
       setidxy(&dst.
                      1);
                    1
       MC_dma_put_4b(dst, (int*)&buf, 777);
   }
if (id_x == 1 && id_y == 1) {
    while(buf == 0);
    printf("buf %d (this must be 777)¥n", buf);
   MC finalize();
   return 0;
}
/**********
```

上のファイルを test2.c として保存したとして、先ほどのようにコンパイルしてみましょう。

mipsel-linux-gcc -static test2.c

コンパイルすると、残念ながら、次のようにエラーが表示されてしまいます

main.c:4:19: error: MClib.h: No such file or directory main.c: In function 'main':

これは、ソースコード中で include しているヘッダファイルである MClib.h をコンパイラがみつけ られずに失敗していることを意味しています。gcc ではコンパイル時にヘッダファイルを探す場 所を追加する場合に、-I(念のためですが、これは大文字のアルファベット、アイです)というオ プションを用います。VirtualBox のイメージを使用している場合は、/home/share/cad/SimMc の下 に MClib.h が格納されていますので、

mipsel-linux-gcc -l/home/share/cad/SimMc/lib -static test2.c

としましょう。もちろん自分で SimMc を展開した場合には、そのディレクトリを指定してください。

しかし、残念ながら、まだ不完全です。次のようなエラーが発生してしまうと思います。

tmp/ccKNBYVA.o: In function `main': main.c:(.text+0x94): undefined reference to `MC\_sleep' main.c:(.text+0xbc): undefined reference to `setidxy' main.c:(.text+0xe4): undefined reference to `MC\_dma\_put\_4b' main.c:(.text+0x164): undefined reference to `MC\_finalize' collect2: Id returned 1 exit status

これは、オブジェクトファイルを作成しようとしたときに MClib の関数のオブジェクトがみつか らないというコンパイル過程のリンカでのエラーです。これは、あらかじめコンパイルしておい た MClib の中間コードをコンパイル時の引数として一緒に指定することで解決することができま す。 mipsel-linux-gcc -l/home/share/cad/SimMc/lib -static /home/share/cad/SimMc/lib/MClib.o test2.c

### これでばっちり a.out が作成されます。 不幸にも

mipsel-linux-gcc: /home/share/cad/SimMc/lib/MClib.o: No such file or directory

というエラーが発生した場合には、

cd /home/share/cad/SimMc/lib make

#### として、MClib.oをコンパイルしてください。

な お、 配 布 さ れ て い る SimMc で 用 い ら れ る ク ロ ス コ ン パ イ ラ は /home/share/cad/mipsel/usr/bin/mipsel-linux-gcc が想定されていますので、自分の環境にあわせて適 宜変更してください。

# サンプルプログラムを実行してみよう

/home/share/cad/simmc/app/test の下に、サンプルプログラムがあります。ためしに、実行してみましょう。

SimMc /home/share/cad/simmc/app/test/test30/test.out

サンプルプログラムを読むとM-CoreのライブラリであるMClibの基本的な使い方がわかります。

# もっと速くシミュレーションしたい!

・仮想マシンではなく生の Linux 環境を構築して SimMc を動かす

・FPGA によるシミュレータ ScalableCore を使う :-)